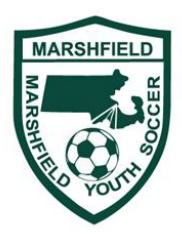

# Mass Youth Soccer CORI process

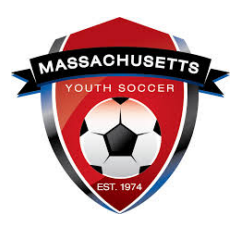

New for 2019 for all Marshfield Youth Soccer coaches

### 1) <u>Register yourself as a Marshfield Youth Soccer adult</u>

This is a new process for everyone this 2019 fall season. There are new Safe Soccer regulations and a new system has been built to manage this. Prior accounts on the older system are no longer active. This year everyone needs to build a new account. Mass Youth Soccer may transfer over some prior CORI clearances – but there are now additional steps to complete. This process will be easiest from a PC I do not suggest using a smartphone.

## Establish an account with Stack Sports account - <u>HERE</u>

- Click "Member Login" and create an account for yourself save your username and password for future years. Be prepared to upload a new photo of yourself for your lanyard – like a license or passport photo. The photo should be just you, only headshot, and rotated in a portrait orientation like a passport photo. You might want to smile – as this photo will be the on which prints on your yearly coaching lanyard
- On your Member account page you will see a blank photo for yourself and below that is a link "Upload Photo" click this and then browse or drag over your photo you have previously saved. You can use the tools to crop, rotate left or right, and then save.
- 3. From your Member Account choose "Register Now" from the menu above your photo. You should have the one choice of Recreational Adult/Coach click the Register Now link.
  - Follow the prompts to pick yourself then pick recreational coach registration.
  - Review the Participant registration, background check info, and disclosure statement scroll down on this form and fill in all the values. Ensure that you use your full "legal" name – no abbreviations or nicknames. Take your time and enter all this information correctly.
  - Next step is photos yours got uploaded in step 2 above just confirm it's a good photo. If you forgot your photo now is the time to upload it this is a requirement.
  - Move on to the waivers enter your social security number and type your full name as your electronic signature. Read and continue thru the other waivers checking off each one when you agree.
  - On the summary completion page it should show your name and a fee of \$0.00 (Marshfield Youth Soccer pays for these). Ensure that you finish this step by clicking the "confirm registration" button.
  - You will get a "Successful Registration" message as a confirmation for this step.
  - Click "return to member account" and then click the download link next to your cori acknowledgment print this form and sign it. This along with a copy of your license needs to be provided to me. Print, sign, scan, or photo your form. E-Mail or deliver with copy of license to MYS Cori Submitter Bruce Roberts broberts@jfwhite.com Questions 617-799-2876 cell you can TXT me your forms also just email to confirm. If there are coaches who are sensitive about sending their personal information via email please ask them to use this link to securely send me the files instead Click here to upload files.
  - Please send an email to <u>registrar@marshfieldsoccer.com</u> and tell us that you have just registered for the new season – we have to go in and "clear" you on our side to keep your CORI submission going – an email reminder from you that you registered will be helpful.
  - You will get a confirmation email after MYS Cori Submitter (Bruce Roberts) confirms you.

### 2) Continue your certifications within the Stack Sports System

As part of the new federal guidelines – all adults/coaches are required in addition to the Cori/background clearance to complete Concussion training and Abuse prevention training. These are new and require current completion status to coach. Massachusetts Coaches can ignore the 3<sup>rd</sup> item - additional safety certification – it is not used.

- On the screen you finished look for the "return to member account" button.
- or just login to your Stack Sports Adult home screen HERE
- Your member profile now should show a check mark next to your CORI acknowledgement

### 3) Concussion Training Certification -

Take the online training – upload your certificate of completion. If you recently took the CDC Heads Up training and have or can download your prior certificate of completion, then "upload" this PDF certificate.

### 4) Abuse Prevention Training Certificate -

This is online courseware – the course completion is electronically linked to your MYSA/US Soccer registration. **Start this course thru the link in your member profile**. Plan 2 hours to fully go thru this online course and take the tests. You can start, stop, and come back to where you left off to complete this required course.

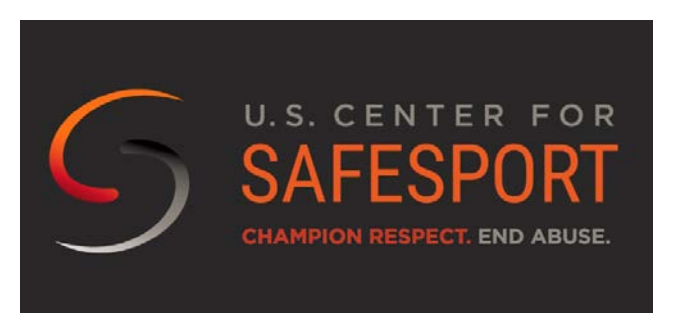

5) Your coach clearance and training are completed when you have items 1, 2, and 4 completed and submitted – as shown below. Item #3 is not part of the Mass Youth Soccer program and can be ignored. Completion of all these items is a new requirement this year for participation as an Adult coach or volunteer with Marshfield Youth Soccer. The courseware is good and worth the time you spend to complete it. Thank You for making the time com complete this courseware/certifications.

# Bruce Roberts Cit Member Information Parent/Guardian 1, Coach Image Image Coaching Documents Image Concussion Training Certification Image Abuse Prevention Certificate Image Safety/Additional Certification Image CoRI Acknowledgement Image Download

### Member Profiles

<u>Screenshot 1</u> – member account with photo uploaded – now you need to "register now"

| My Member Accou       | int                   |                  |                               |                                  |  |  |
|-----------------------|-----------------------|------------------|-------------------------------|----------------------------------|--|--|
|                       |                       |                  | Μ                             | y Member Account Home   Sign Out |  |  |
|                       |                       |                  | Choose Layout: 🗮 List 🕂 Tiles |                                  |  |  |
| Register Now          | View Team Assignments | My Registrations | Change My Password            | Add A Family Member              |  |  |
| Member Profiles       |                       |                  |                               |                                  |  |  |
| Bruce Roberts         | 🖋 <u>Edit Member</u>  | Information      |                               |                                  |  |  |
| Parent/Guardian 1     |                       |                  |                               |                                  |  |  |
| burin<br>• View Photo |                       |                  |                               |                                  |  |  |

Screenshot 2 – you have gone thru all the registration and waivers – now you need to "confirm registration"

| egistration for       | r Recreational Adult Volunteer/Coach                                                    | Registration          |
|-----------------------|-----------------------------------------------------------------------------------------|-----------------------|
| 🕴 Choose Registrant 👌 | III Choose Category 〉                                                                   | Waivers Carlos Review |
| Receipt               |                                                                                         |                       |
|                       |                                                                                         | The second second     |
| Registration Summary  |                                                                                         |                       |
| Participants          | Registration Category                                                                   | Fees                  |
|                       |                                                                                         |                       |
| Roberts, Bruce        | Recreational Coach Registration                                                         |                       |
| Roberts, Bruce        | Recreational Coach Registration Base Fee                                                | \$0.00                |
| Roberts, Bruce        | Recreational Coach Registration           Base Fee           New Registration Sub Total | \$0.00<br>\$0.00      |

| <b>Registration</b> for                                | or Recreational Adult Volunteer/Coach Registrat                                                                                                    | ion            |
|--------------------------------------------------------|----------------------------------------------------------------------------------------------------|----------------|
| 🛉 Choose Registrant                                    | angle III Choose Category $ angle$ $ ightharpoonup$ Registrant Information $ angle$ $ ightharpoonup$ Photos $ angle$ $ ightharpoonup$ Waivers $ angle$ | Review         |
| S Receipt                                              |                                                                                                    |                |
|                                                        | Return to Member Account                                                                                                    | Register Again |
| Successful Registi                                     | ration!                                                                                                    |                |
|                                                        |                                                                                                    |                |
| TBD                                                    |                                                                                                    |                |
|                                                        |                                                                                                    |                |
| Registration Inform                                    | nation                                                                                                    |                |
|                                                        |                                                                                                    |                |
| Registration Summary                                   |                                                                                                    |                |
| Registration Summary                                   | Registration Category                                                                                                    | Fees           |
| Registration Summary<br>Participants<br>Roberts, Bruce | Registration Category Recreational Coach Registration                                                                                                  | Fees           |
| Registration Summary<br>Participants<br>Roberts, Bruce | Registration Category           Recreational Coach Registration           Base Fee                                                                     | Fees<br>50.00  |

<u>Screenshot 4</u> – you only get this email after you remind us that you registered, and then MYS Cori Submitter reviews your submission and photo and "clears" you to be a registered adult. Then MassYouth Soccer can move forward with the CORI.

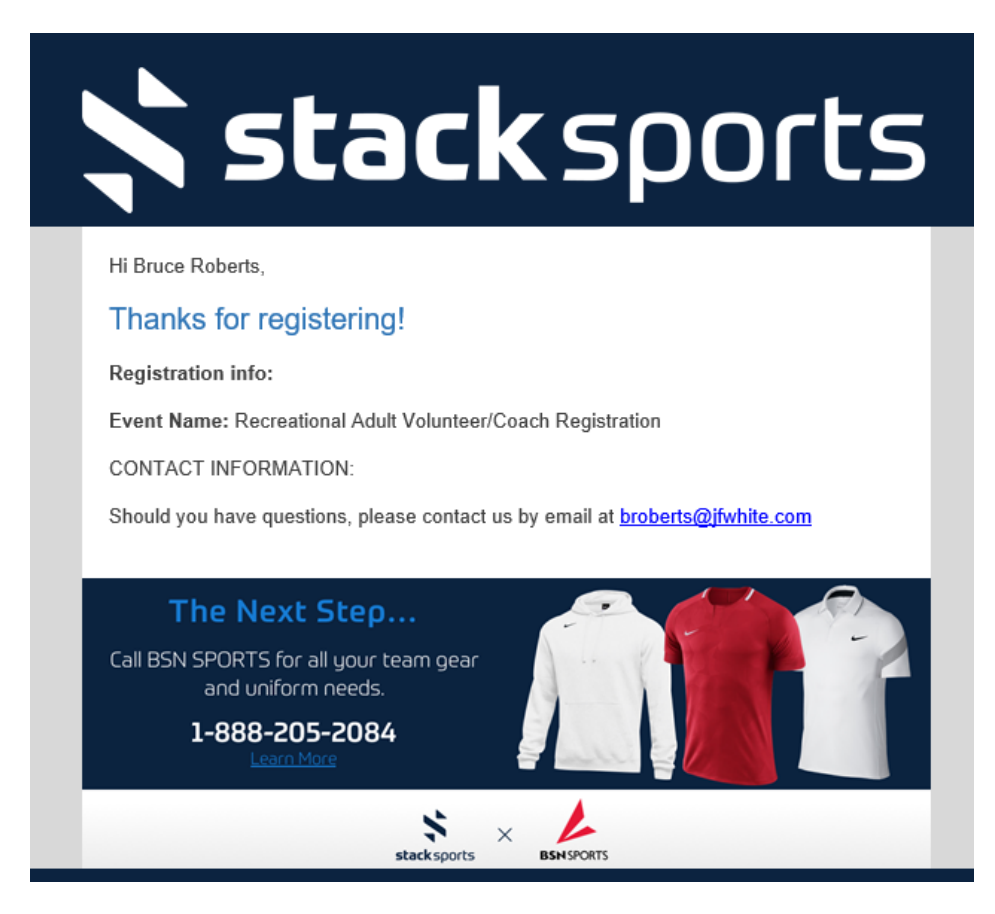

### How to send over the Affinity CORI submission form / license copy to me

If you are comfortable in sending this to me by email can you please reply back with a photo of your license after you complete the process in the attached document.

If you would prefer to send this to me securely (i suggest this method) please use the link below to securely upload the picture of your license to my secure document area. You will have to use this link from a PC or SmartPhone.

<u>Click here</u> to upload files to securely upload your license picture to me. This dropbox account is mine and I only need your paperwork to "check you in" after that it is destroyed/deleted. <u>https://www.dropbox.com/request/5PPv45PDyjKSy1rNI5kd</u> Bruce

You could also TXT the picture to me at 617-799-2876

I also expect to be at the upcoming coach training meeting and can personally look at your license then in person. Either way we have to get this done for the season start and before you start working with the kids.

General adult registration info from Mass Youth Soccer is here - <u>http://www.mayouthsoccer.org/members/adult-registration/</u>